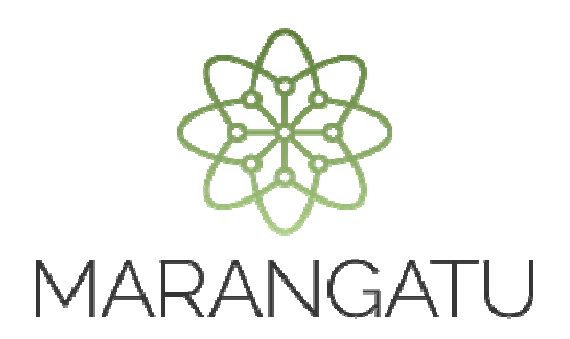

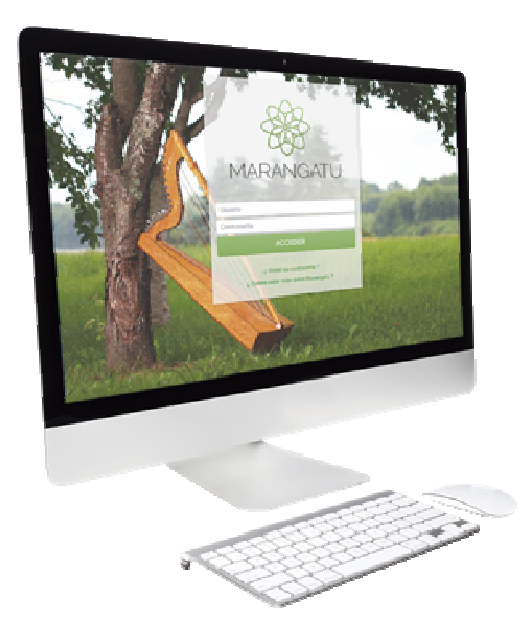

### COMO ANULAR FACTURAS VIRTUALES

A través del Sistema Marangatú

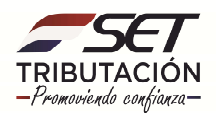

**Paso 1**: Para realizar la anulación de comprobantes virtuales debe ingresar al Sistema Marangatu con el RUC (Sin dígito verificador) y clave de acceso.

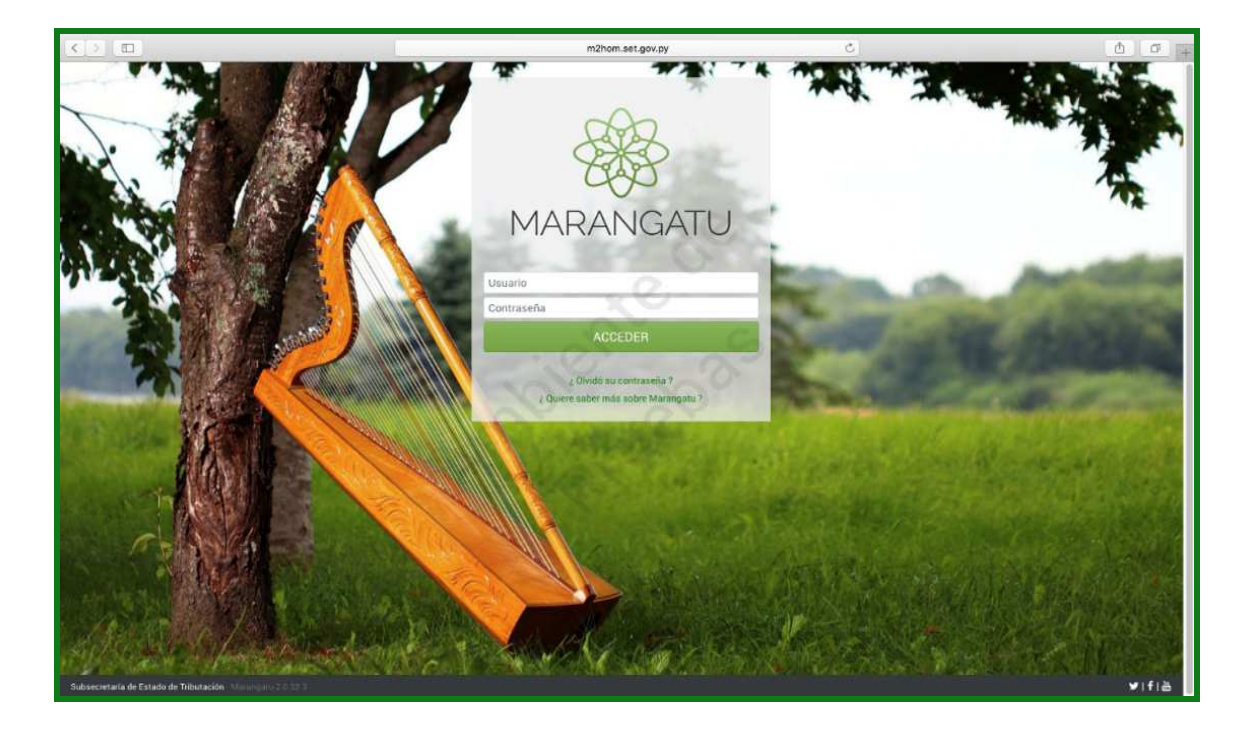

Paso 2: Seguidamente diríjase al módulo Facturación y Timbrado.

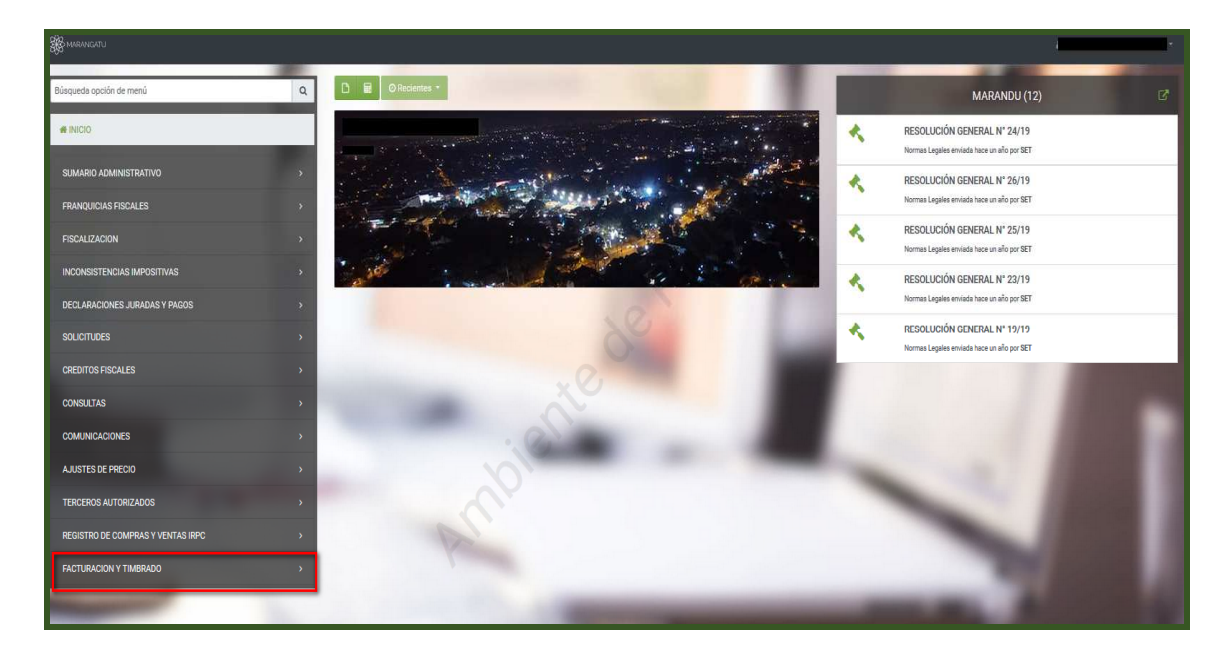

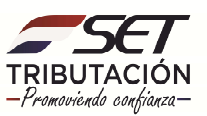

#### • Gestión de comprobantes Virtuales

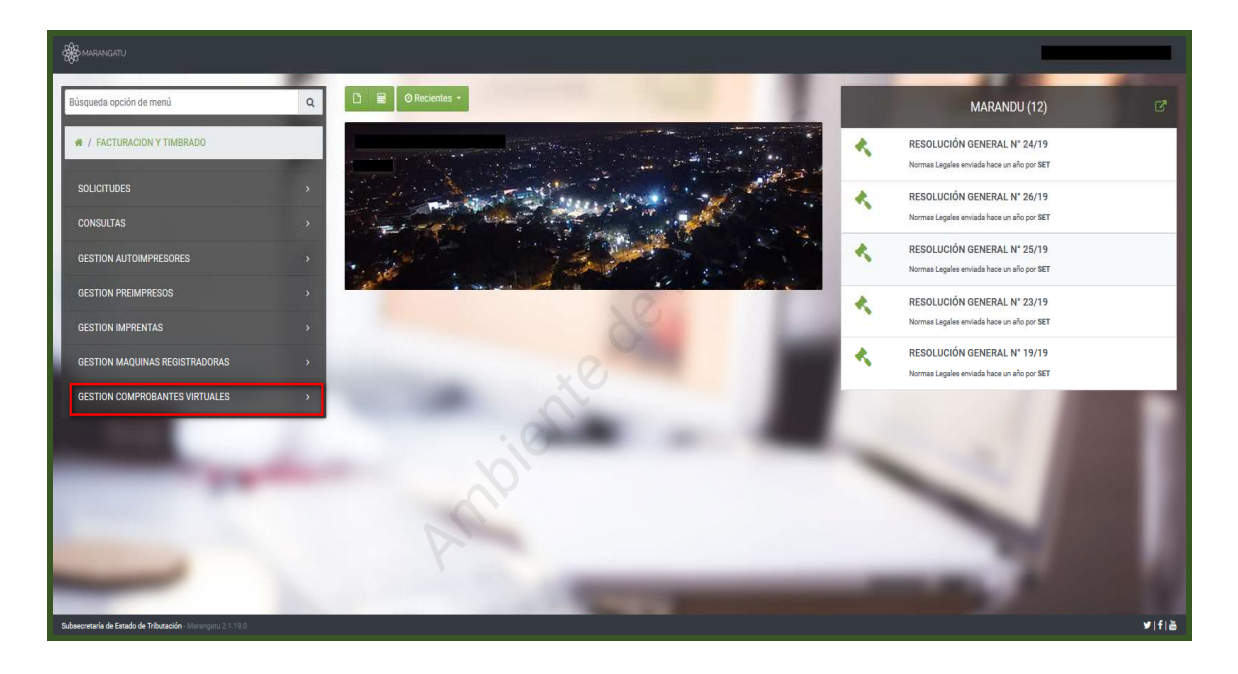

#### • Anulación de Comprobantes Virtuales

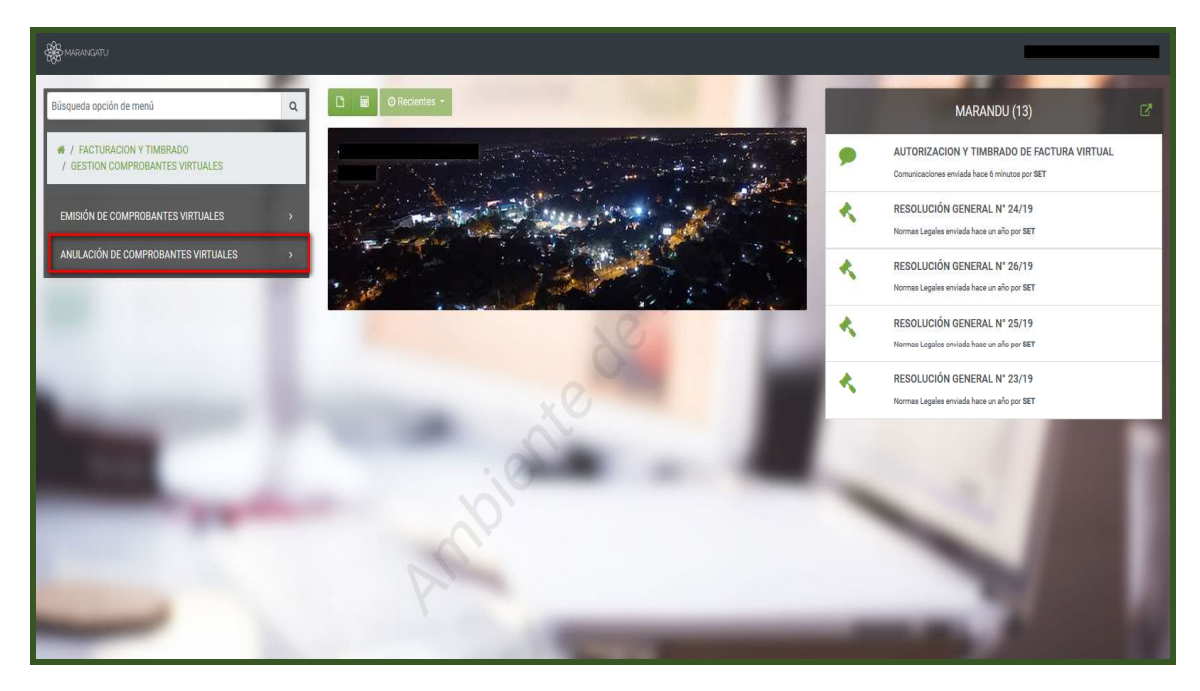

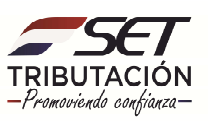

#### • Anular Factura

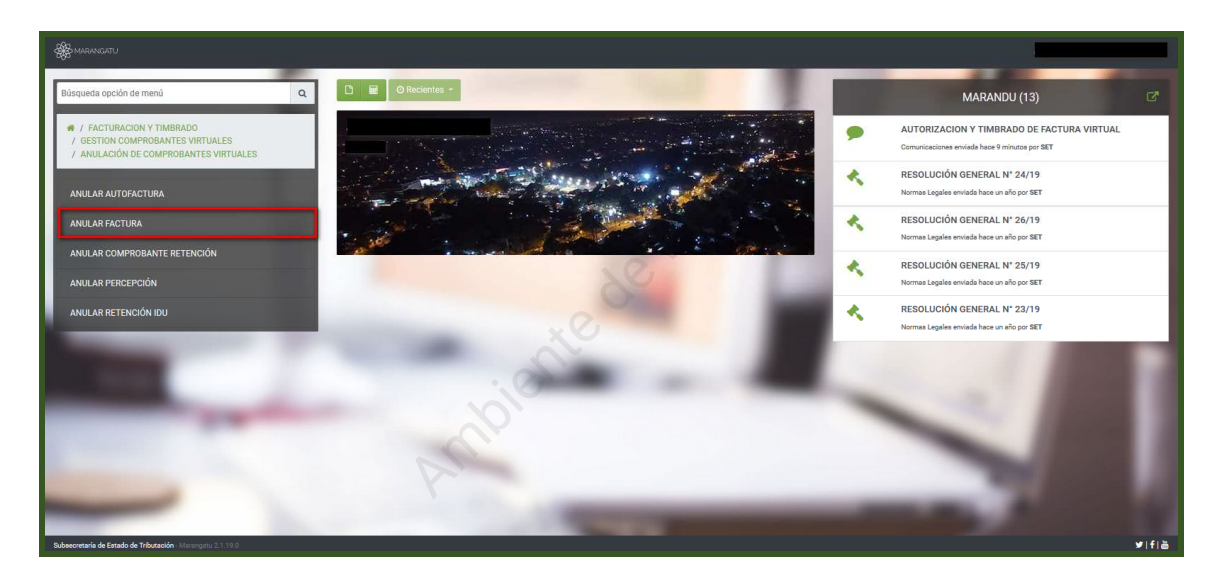

**PASO 3**: Luego deberá ingresar los datos correspondientes del documento que desea anular y posteriormente seleccionar la opción **"Búsqueda"** seguidamente deberá ingresar en el enlace **"Anular"**.

| 🎆 MARANGATU |                                                                                                    | O juni 23 juli 10-64                                                                                                    |
|-------------|----------------------------------------------------------------------------------------------------|----------------------------------------------------------------------------------------------------|
|             | and the second second s |                                                                                                    |
|             | ANULAR DOCUMENTOS                                                                                                    | S VIRTUALES - FACTURA                                                                                                    |
|             | RUC Fecha de Enisión desde Elegir Fecha Nimero de Control Nimero de Control                                                                                                    | Hasta<br>23/07/2020(<br>- julio 2020<br>ku ma mi ju vi sá do<br>29 30 1 2 3 4 5                                                                                                    |
| -           | Limpiar     I Registro     - 1 registro en página, 1 página     Anular Número Comprobante Emisión Número Control Informado                                                                                                    | 6       7       8       9       10       11       12         13       14       15       16       17       18       19         20       21       22       23       24       25       26         27       28       29       30       31       1       2       1         -       -       -       6       7       8       9       1       1         -       -       -       6       7       8       9       1       1         -       -       -       6       7       8       9       1       1 |
| -           | Subsecretaría de Estado de Tributación         Contacto           • Yegna est Mail Loga:         • Calo de Tributación         • Calo de Contacto                                                                                                    | onderina s.R.1) 2 500.000                                                                                                    |

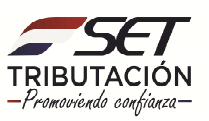

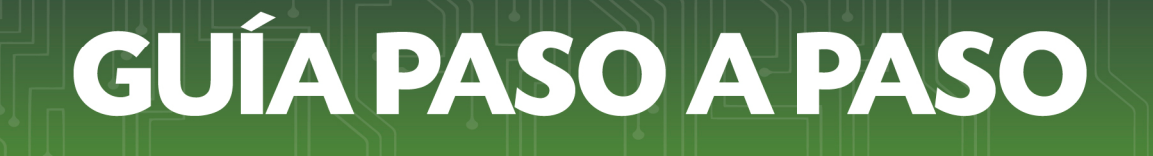

**Paso 4:** Seguidamente podrá visualizar la vista previa del comprobante y se deberá ingresar un motivo de anulación seleccionando posteriormente el botón **"ANULAR DOCUMENTO"**.

|                     | _                                                                                                    | DOCUMENT                                               | O POR ANUL                                                                                                    | AR          |                       |                                              | _ | _              | - 7   |
|---------------------|----------------------------------------------------------------------------------------------------|--------------------------------------------------------|----------------------------------------------------------------------------------------------------|-------------|-----------------------|----------------------------------------------|---|----------------|-------|
|                     | AVENIDA, YEGROS ESQ. ELIGIO AYALA                                                                                    |                                                        | TIMBRADO Nº 12558394<br>CODIGO CONTROL 998F0901<br>INICIO DE VIGENCIA 23/07/2020<br>RUC<br>FACTURA VIRTUAL<br>001-0000002 |             |                       |                                              |   |                |       |
|                     | FECHA DE EMISION:23/07/2020<br>RUC / CEDULA DE IDENTIDAD;<br>NOMBRE O RAZON SOCIAL:A<br>DIRECCION:YEGROS CASI YEGROS |                                                        | CONDICION DE VENTA:CONTADOXCREDITO<br>NUMERO DE NOTA DE REMISION:                                                         |             |                       | EDITO                                        |   |                |       |
|                     | Cantidad                                                                                                    | Descripcion                                            | Precio<br>Unitario                                                                                                    | Exentas     | Valor Venta<br>IVA 5% | IVA 10%                                      |   |                |       |
|                     |                                                                                                    |                                                        |                                                                                                    |             |                       |                                              |   |                |       |
|                     |                                                                                                    | Valor Parcial<br>Total a Pagar<br>Liquidacion del IVA: |                                                                                                    | 0<br>(5%) 0 | 0<br>(10%)<br>529.091 | 5.820.000<br>5.820.000<br>(Total)<br>529.091 |   |                |       |
|                     |                                                                                                    | INFORMACIÓN                                            | N DE ANULA                                                                                                    | CIÓN        | -                     |                                              | - | _              | -     |
| ANULACION DE PRUEBA | PS                                                                                                    |                                                        |                                                                                                    |             |                       |                                              |   |                |       |
|                     |                                                                                                    |                                                        |                                                                                                    |             |                       |                                              |   | 🗸 Anular Docun | sento |

|                                                                                                    | DOCUMENTO                                          | I FOR ANULAR                                                                                                    |  |  |
|----------------------------------------------------------------------------------------------------|----------------------------------------------------|----------------------------------------------------------------------------------------------------|--|--|
|                                                                                                    | AVENIDA, YEGROS ESQ. ELIGIO AVALA                  | TIMBRADO Nº 12550394           CODIGO CONTROL 875508E0           INICIO Nº INFERIMANO Nº 7/2020           NOL DI SUBJOURS           FACTURA VIRTUAL           001-001-0000001 |  |  |
| FECHA DE EM     Atención       NUMERE DE RA     Atención       DURECCIONERSA     ¿Está seguro que desea anular el Documento ?       Cantalante     Cancelar       3 HOL     Cancelar |                                                    |                                                                                                    |  |  |
|                                                                                                    | Unior Parcial<br>Total a Pager<br>Lipiteson del NA | 0 0 2 500 00<br>2 500 00<br>(5%) 0 (0%)<br>227 273 227 273                                                                                                    |  |  |
| Motive<br>ANULACION DE PRUESA                                                                                                    | by.                                                |                                                                                                    |  |  |

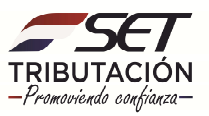

**Paso 4:** Una vez anulado el documento se emitirá el mensaje indicando la anulación del comprobante y se remitirá la notificación correspondiente al correo del receptor.

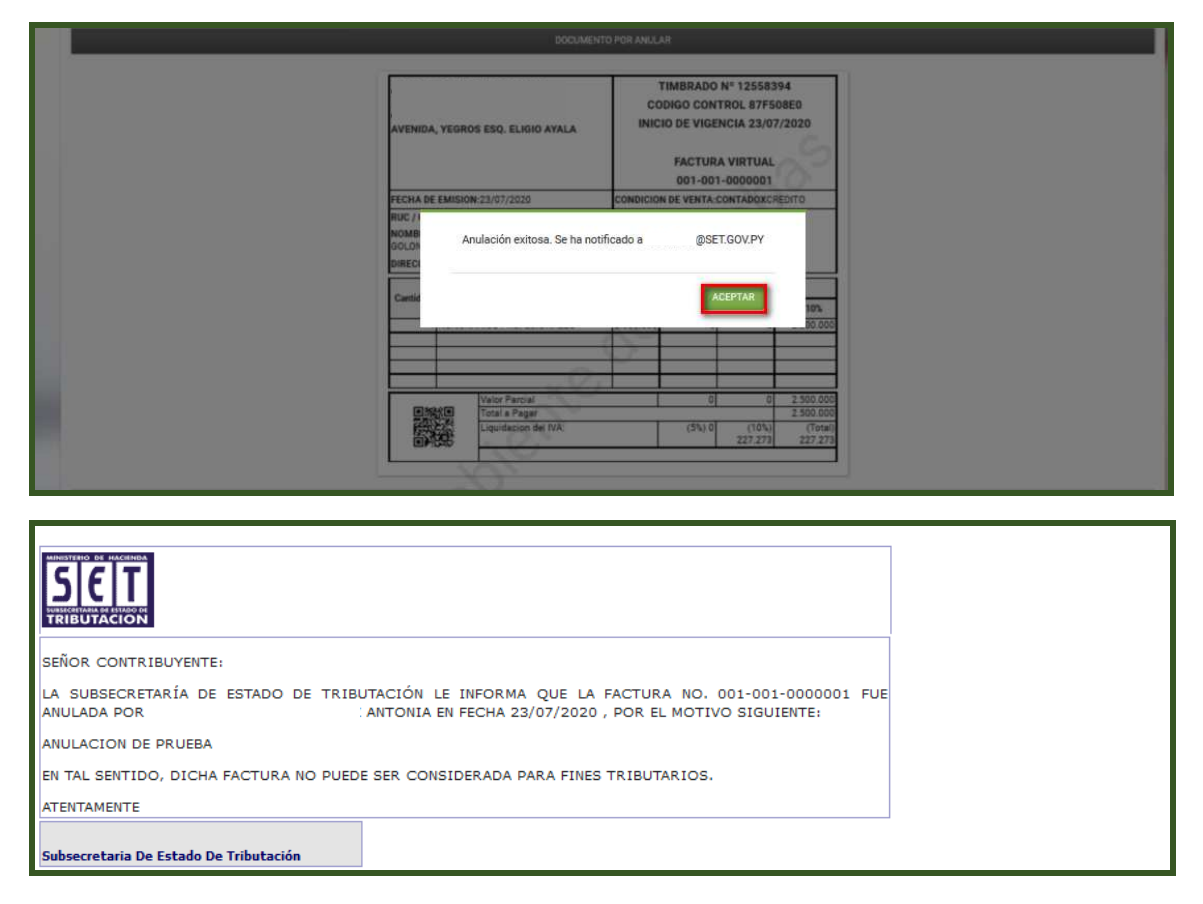

**Paso 5:** El documento tendrá la leyenda **"ANULADO"** y al pie del mismo podrá visualizar el motivo de anulación.

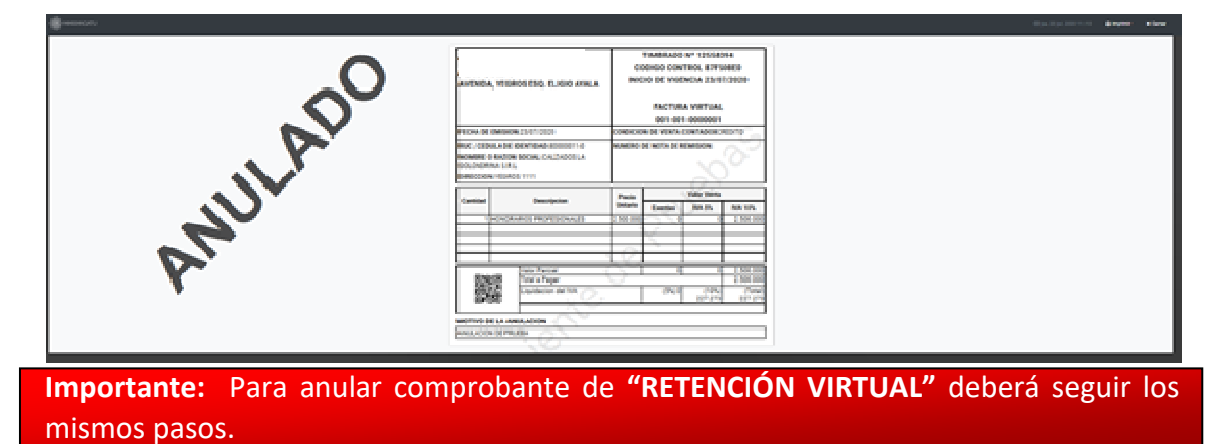

Dirección de Asistencia al Contribuyente y de Créditos Fiscales 07/2020

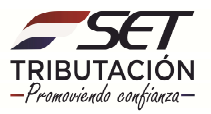